# **JALLERES**

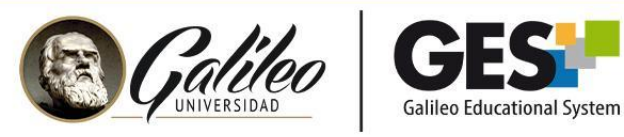

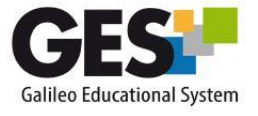

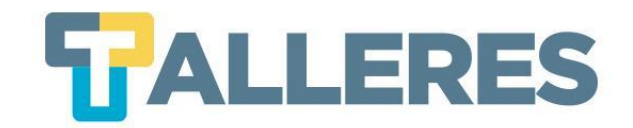

# CÓMO GESTIONAR UNA VIDEOCONFERENCIA EDUCATIVA EXITOSA

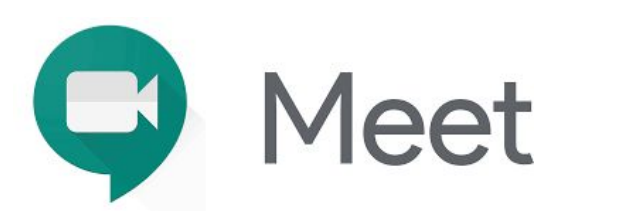

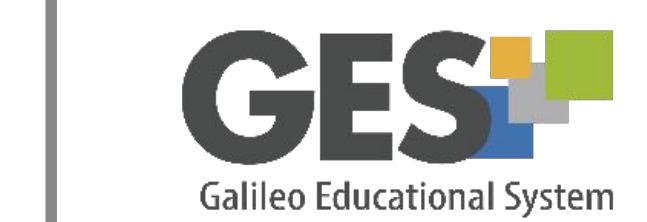

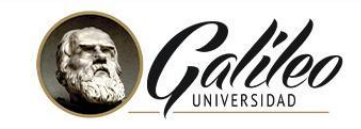

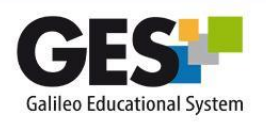

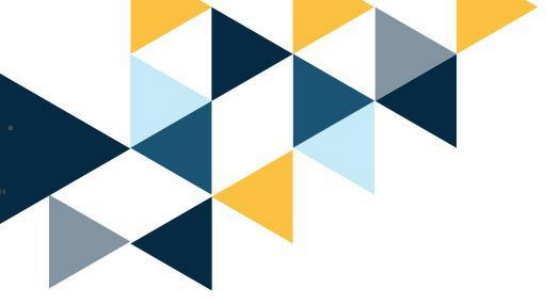

## Tabla de Contenido

- ¿Que es una videoconferencia?
- Usos de una videoconferencia en la educación
- Beneficios
- ¿Cómo prepararse para una videoconferencia?
- Requerimientos
- Dispositivos para realizar videoconferencias
- Consejos para su presentación durante una videoconferencia
- Buenas prácticas
- Meet en GES
  - ¿Qué es Meet?
  - ¿Cómo ingresar a mis videoconferencias?
  - Consejos de seguridad y privacidad
- Preguntas frecuentes

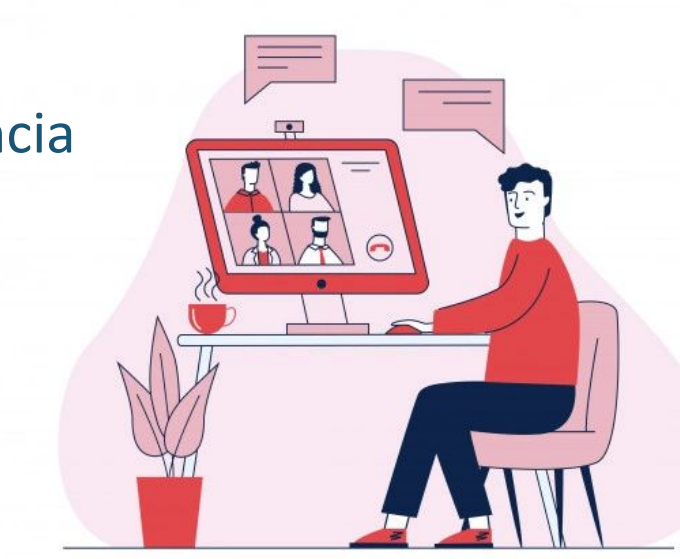

**TALLERES** 

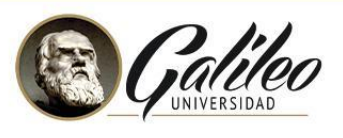

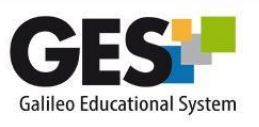

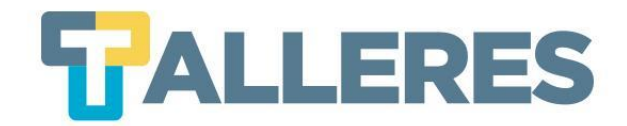

#### ¿Qué es una videoconferencia?

Es la comunicación simultánea bidireccional (sincrónico) de audio y vídeo, permitiendo reuniones grupales con personas situadas en lugares diferentes.

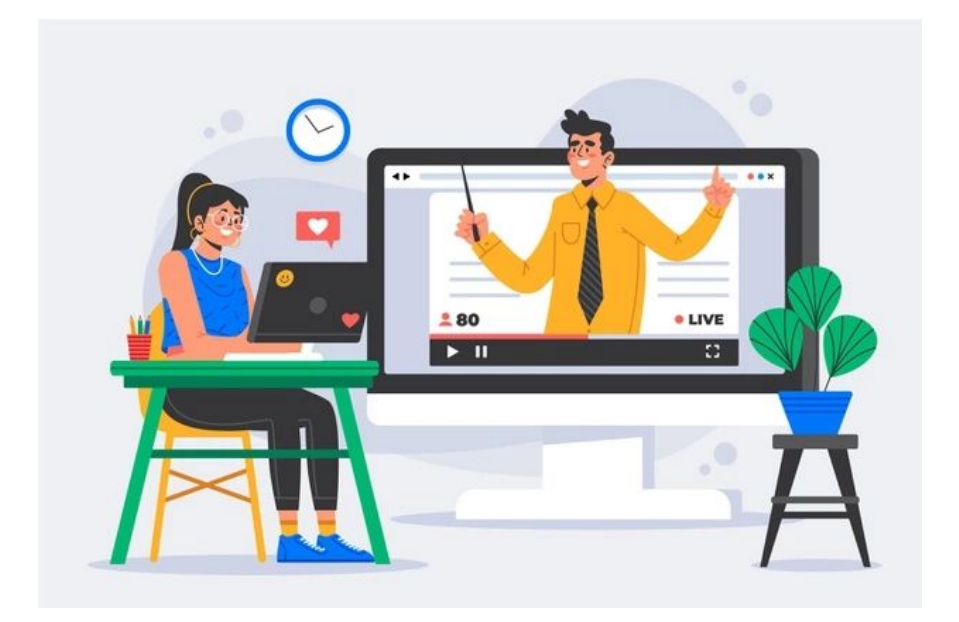

Creado por pikisuperstar - freepik.es

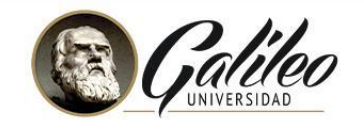

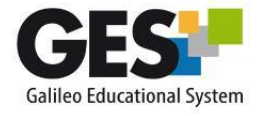

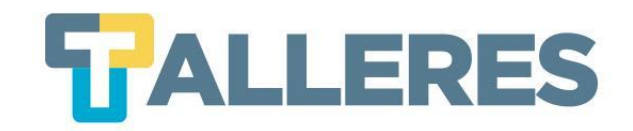

## Usos educativos de una videoconferencia

- Presentar contenido y resolución de dudas.
- Realizar videoconferencias con invitados especiales.
- Promover actividades donde expongan los estudiantes.
- Ofrecer un espacio de comunicación, organización y trabajo colaborativo.
- Hacer demostraciones del uso de aplicaciones.

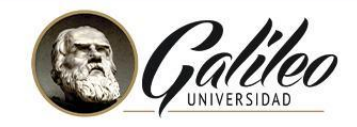

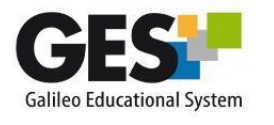

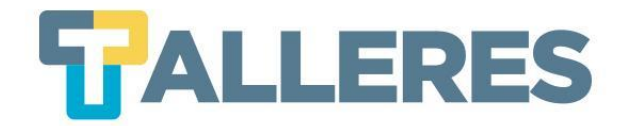

## Beneficios de una videoconferencia

- Es fácil de utilizar
- Elimina barreras de distancia
- Comunicación en tiempo real
- Puede compartir documentos
- Transmisión de audio y video
- Permite compartir el escritorio

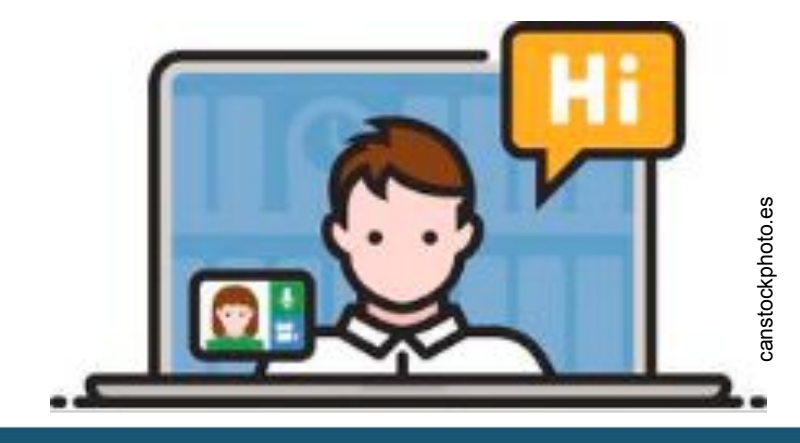

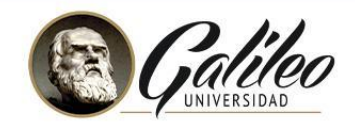

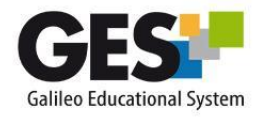

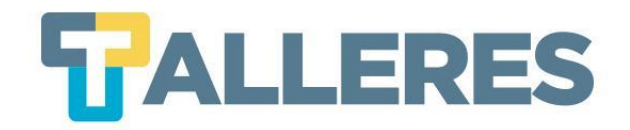

#### ¿Cómo prepararse para una videoconferencia?

- ¿Cuál es el tema?
- ¿Cuál es la finalidad de la videoconferencia?
- ¿A quién va dirigido?
- ¿Qué tiempo durará la videoconferencia?

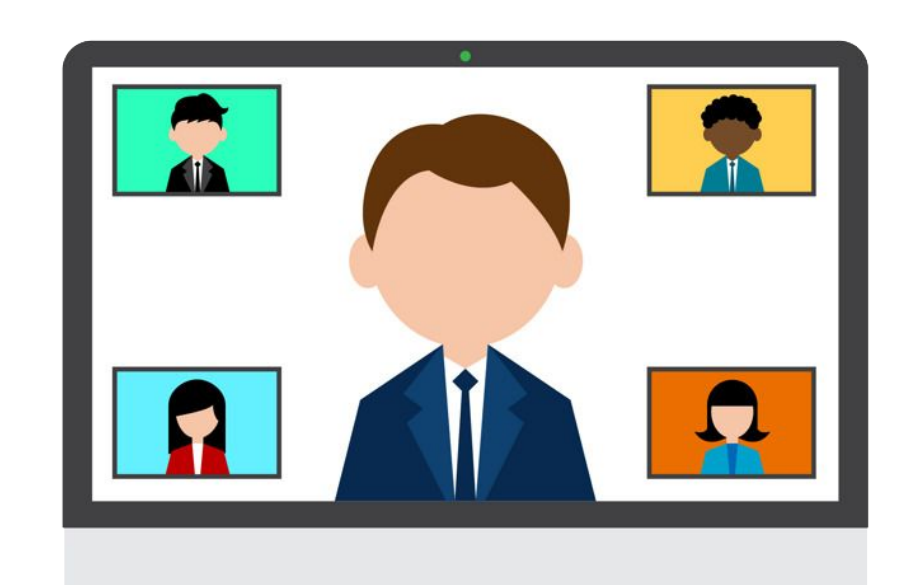

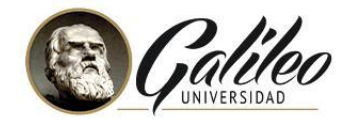

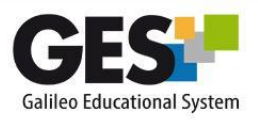

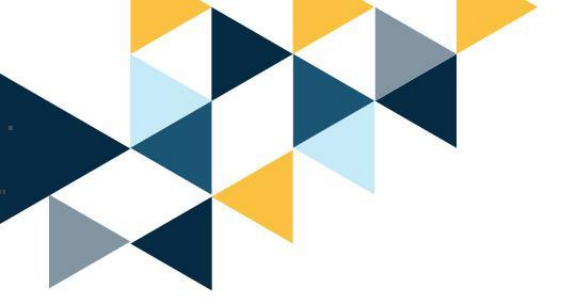

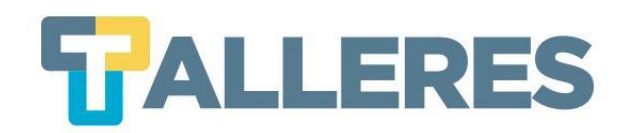

## Requerimientos

- Bocinas y micrófono
- Headset (audífonos con micrófono)
- Webcam
- Velocidad de internet (conexión por cable de red)
  - Mínimo requerido: 1 Mbps
  - Idea: 5 Mbps

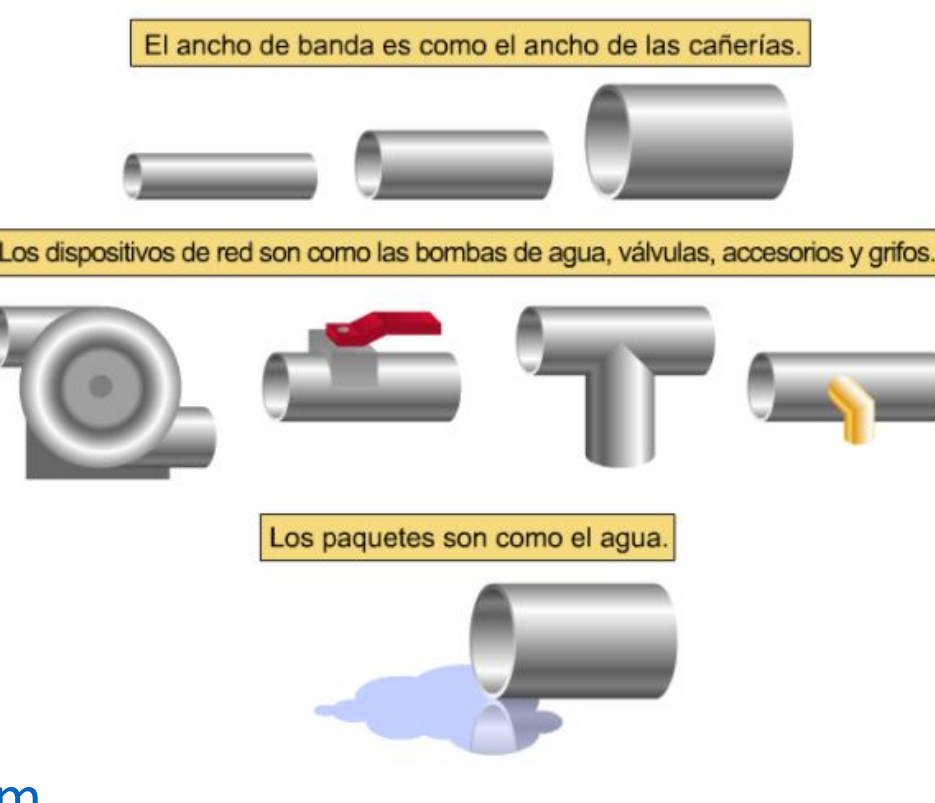

Nota: Para conocer su velocidad de internet visite fast.com

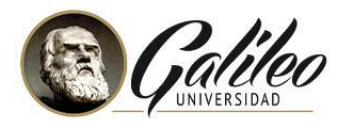

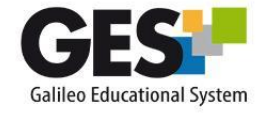

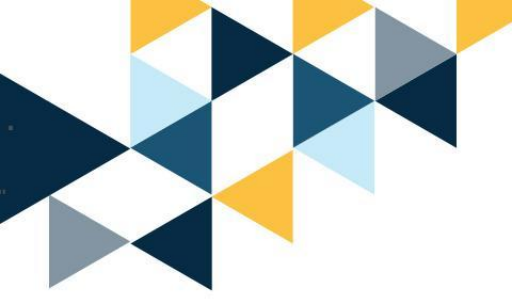

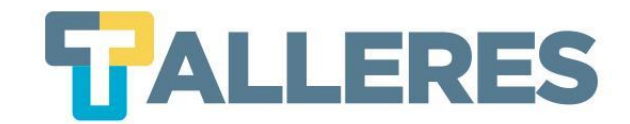

### Dispositivos para realizar videoconferencias

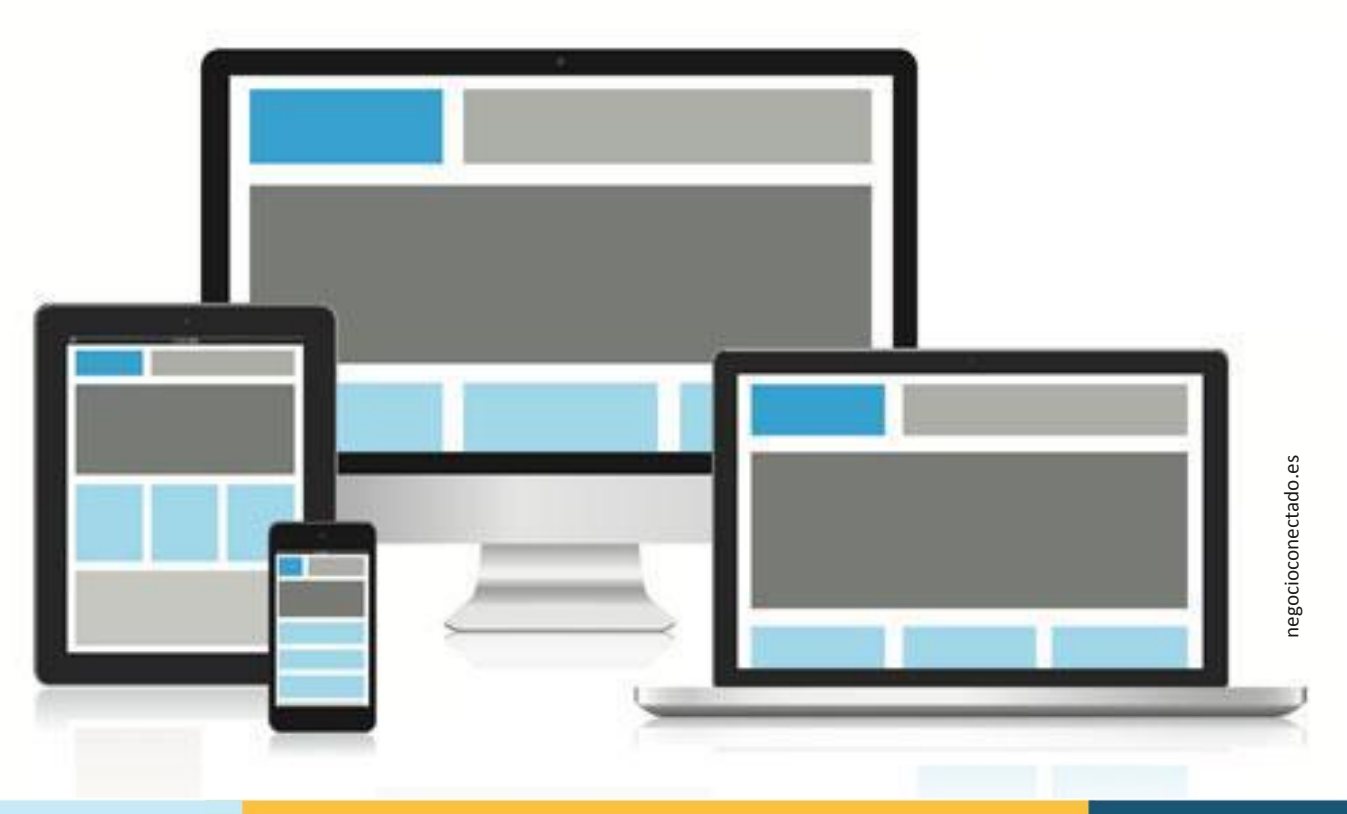

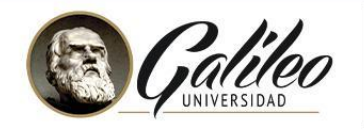

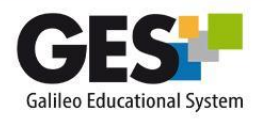

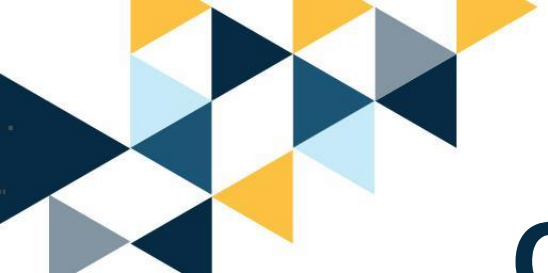

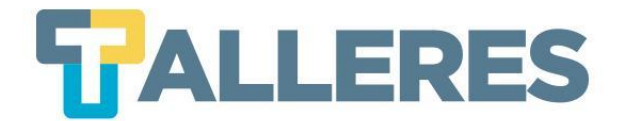

## Consejos para su presentación durante una videoconferencia

- Deberá contener las "Tres I"
  - Interesar
  - Instruir
  - Incentivar
- "Regla de 6 x 6"

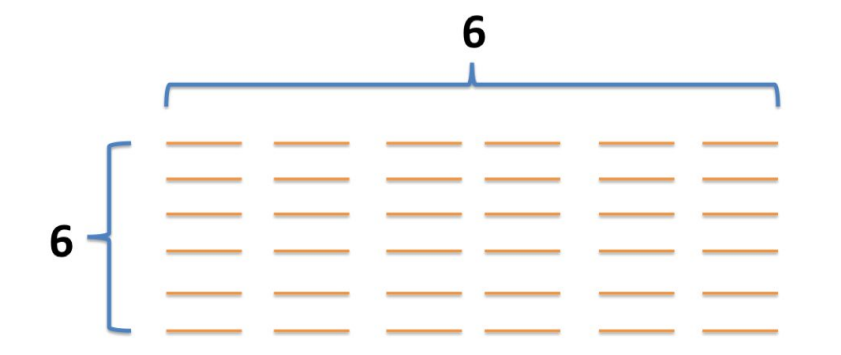

Se recomienda que las slides no deben tener más de 6 líneas y ninguna línea más de 6 palabras.

• Incluya imágenes.

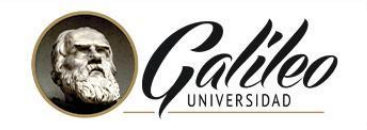

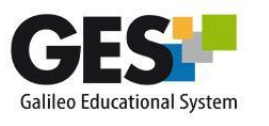

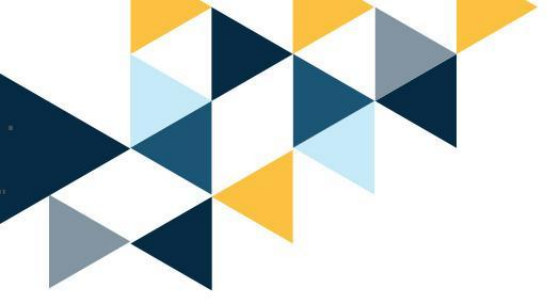

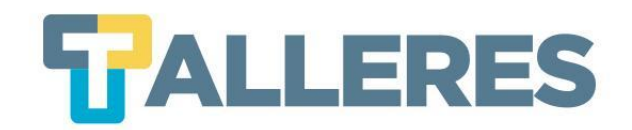

"Existen muchos factores involucrados en la enseñanza exitosa y efectiva en línea: desde el diseño del curso, las actividades, el contenido, la presencia de docente, la interacción de los estudiantes, la autonomía del estudiante e incluso la gestión del tiempo".

Meinecke

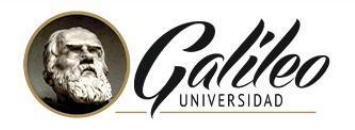

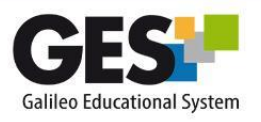

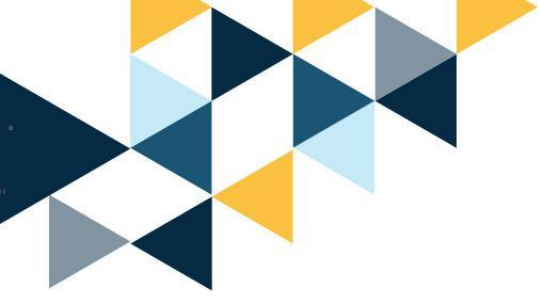

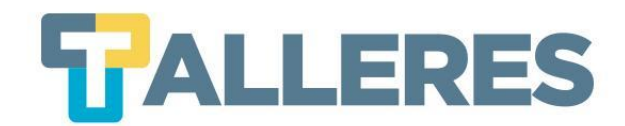

## **Buenas prácticas**

| 0 |  |
|---|--|
| 5 |  |
| Ш |  |
|   |  |

| Probar previamente la   |
|-------------------------|
| erramienta a utilizar y |
| conocer su interfaz.    |

Preparar con tiempo el material, para no improvisar.

Revisar el equipo y conexión a internet.

Vestir y arreglarse como lo haría para una clase presencial. Buscar un lugar tranquilo, iluminado y sin interrupciones.

No olvidar la importancia del entorno.

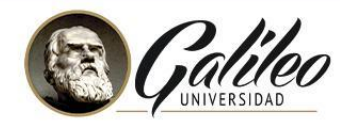

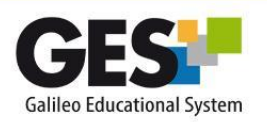

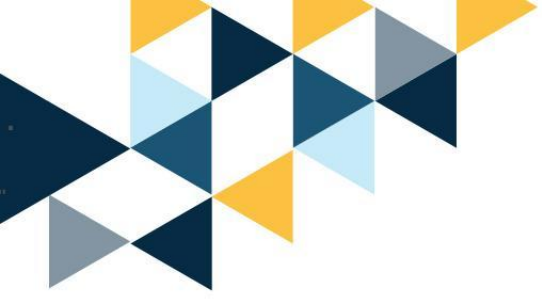

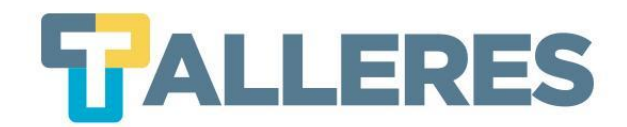

## **Buenas prácticas**

| RANTE | Respetar el tiempo de<br>inicio y fin de la<br>videoconferencia. | Confirmar si se ve y<br>escucha claramente.                      | Dejar claro desde el<br>inicio las reglas y<br>dinámica de clase.  |
|-------|------------------------------------------------------------------|------------------------------------------------------------------|--------------------------------------------------------------------|
| DUF   | Evitar realizar varias<br>cosas a la vez                         | Motivar la participación<br>e interacción de los<br>estudiantes. | Considerar cualquier<br>inconveniente fuera de<br>nuestro control. |

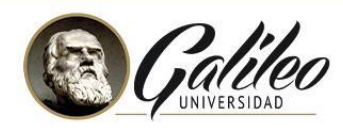

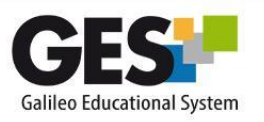

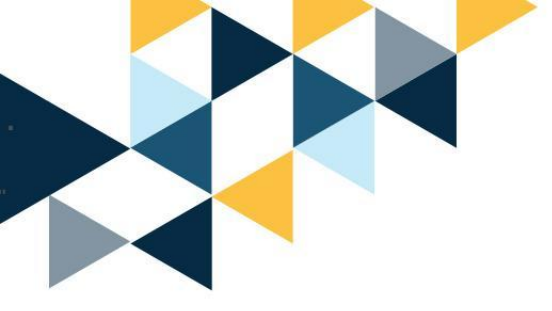

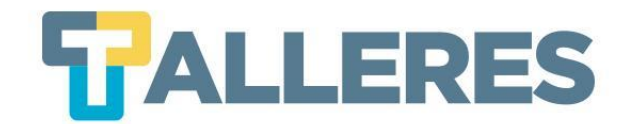

## **Buenas prácticas**

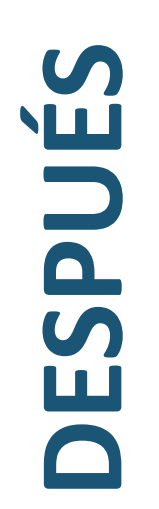

Revisar la primera grabación.

Considerar cambios y mejoras.

Buscar y realizar actualizaciones.

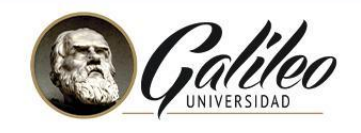

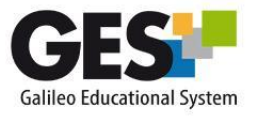

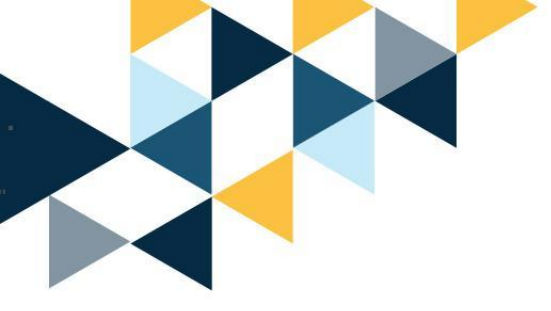

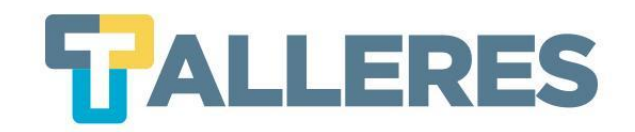

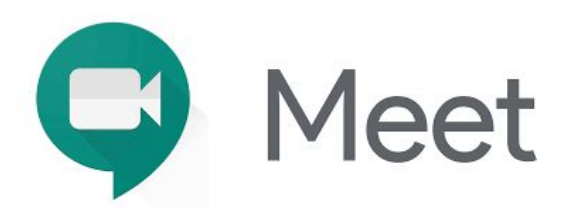

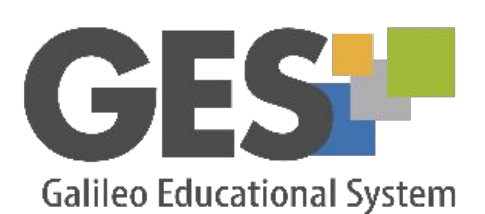

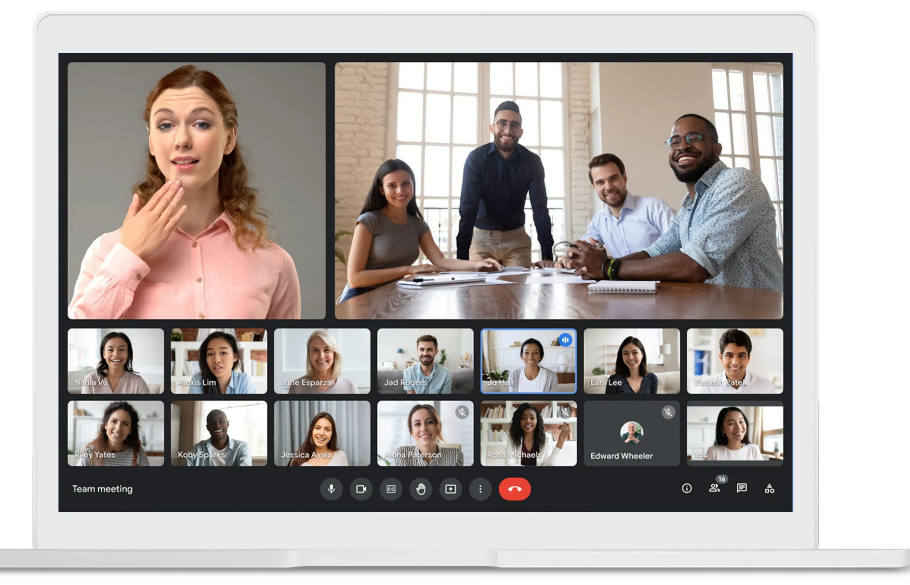

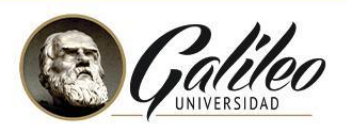

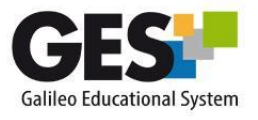

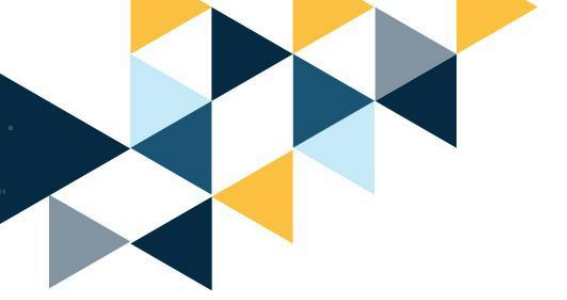

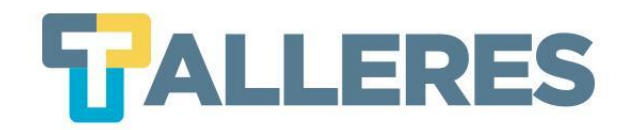

## ¿Qué es Google Meet?

#### Aplicación gratuita de Google para realizar videoconferencias

¿Qué permite?

Ventajas de MEET integrado en GES Compartir escritorio
Chat
Grabación de la videoconferencia
Acceso web y por App

No hay límite de participantes
Configuración de salas en cada curso
Grabación en drive del host

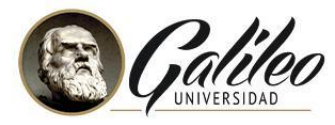

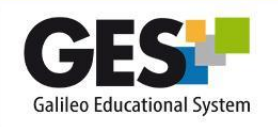

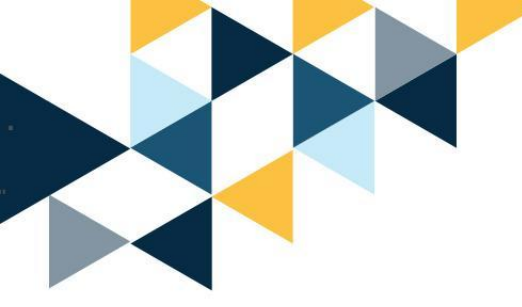

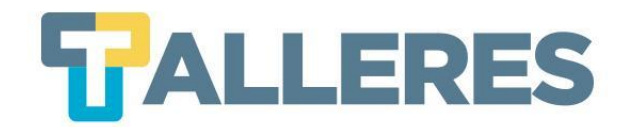

### Navegadores y Sistemas operativos compatibles

#### SISTEMAS OPERATIVOS

- Apple MacOS
- Microsoft Windows
- Chrome OS
- Ubuntu

#### NAVEGADORES

- Chrome
- Mozilla Firefox
- Microsoft Edge
- Apple Safari

**Notas:** Se sugiere tener instaladas las versiones más recientes de los navegadores. Meet tiene una compatibilidad limitada con Microsoft Internet Explorer 11.

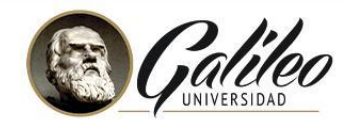

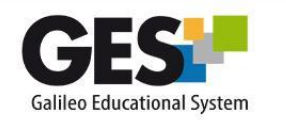

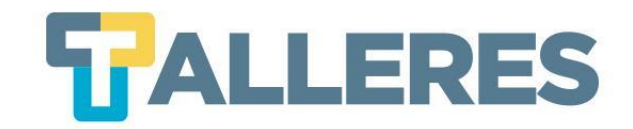

### Creando mi primera videoconferencia

- Paso 1: Ingresar al curso de interés.
- Paso 2: Ir a la pestaña de Videoconferencias.

| Material | de Clase |  |
|----------|----------|--|
|----------|----------|--|

Información de Clase

Asignaciones

Calendario Documentos

Videoconferencias

Admin

• Paso 3: Seleccionar el botón Nueva Sala de Google Meet.

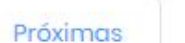

s Anteriores

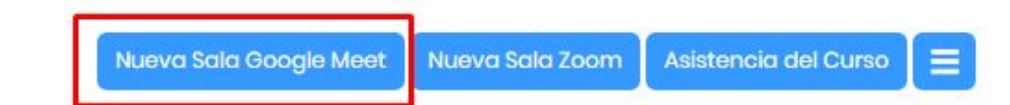

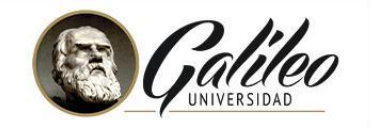

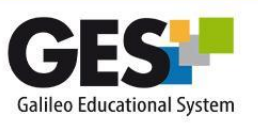

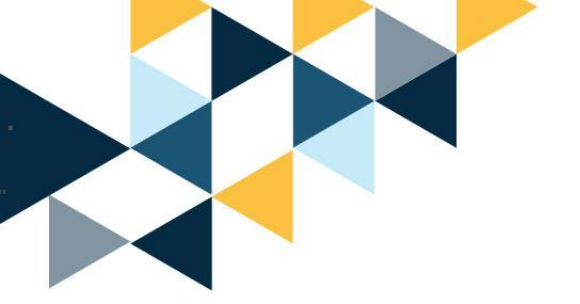

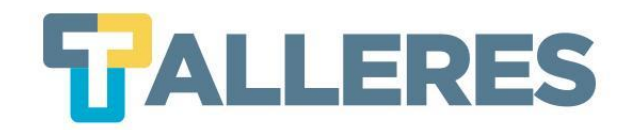

#### • **Paso 4:** Complete el siguiente formulario:

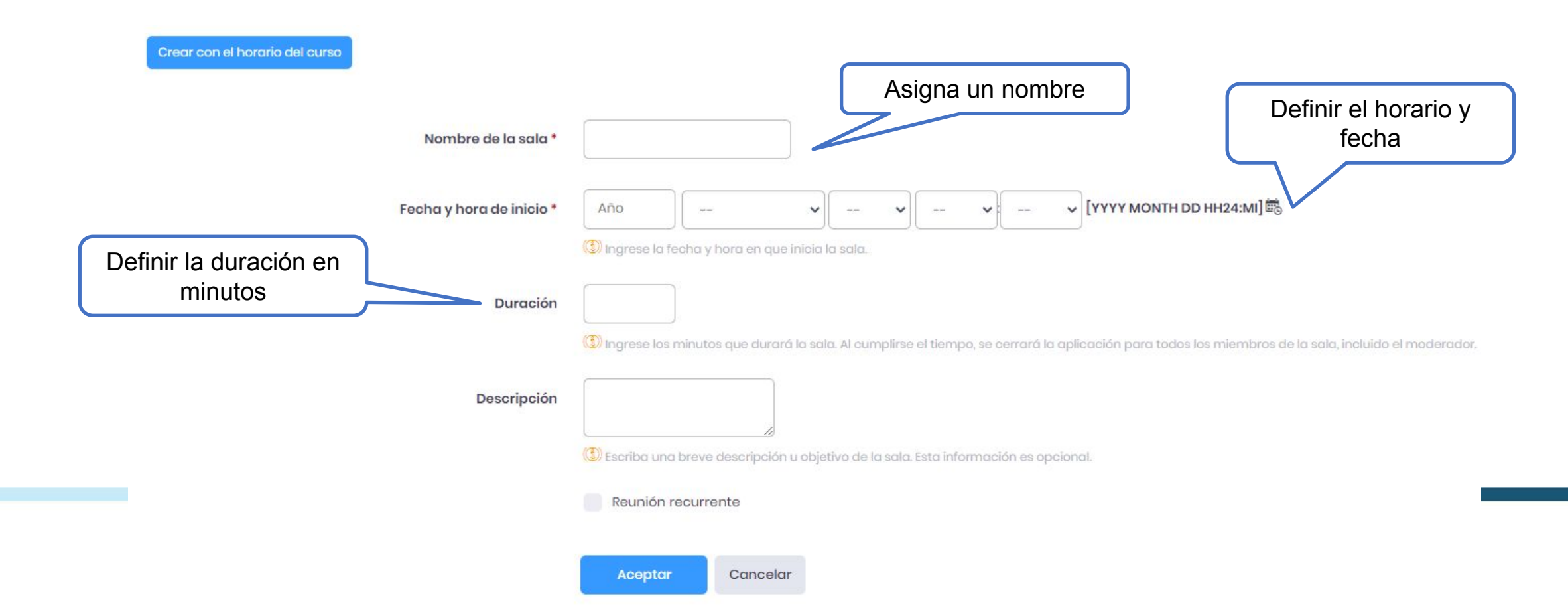

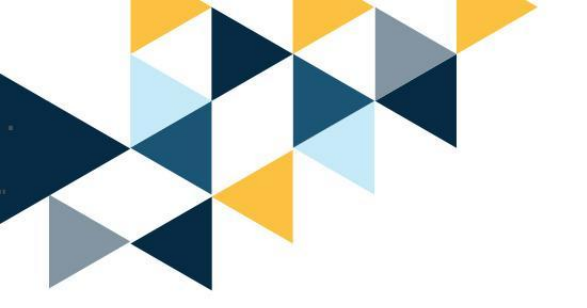

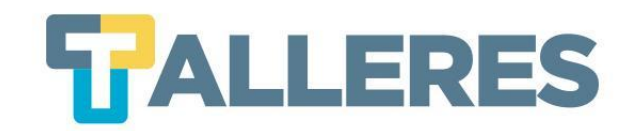

#### **Videoconferencias recurrentes**

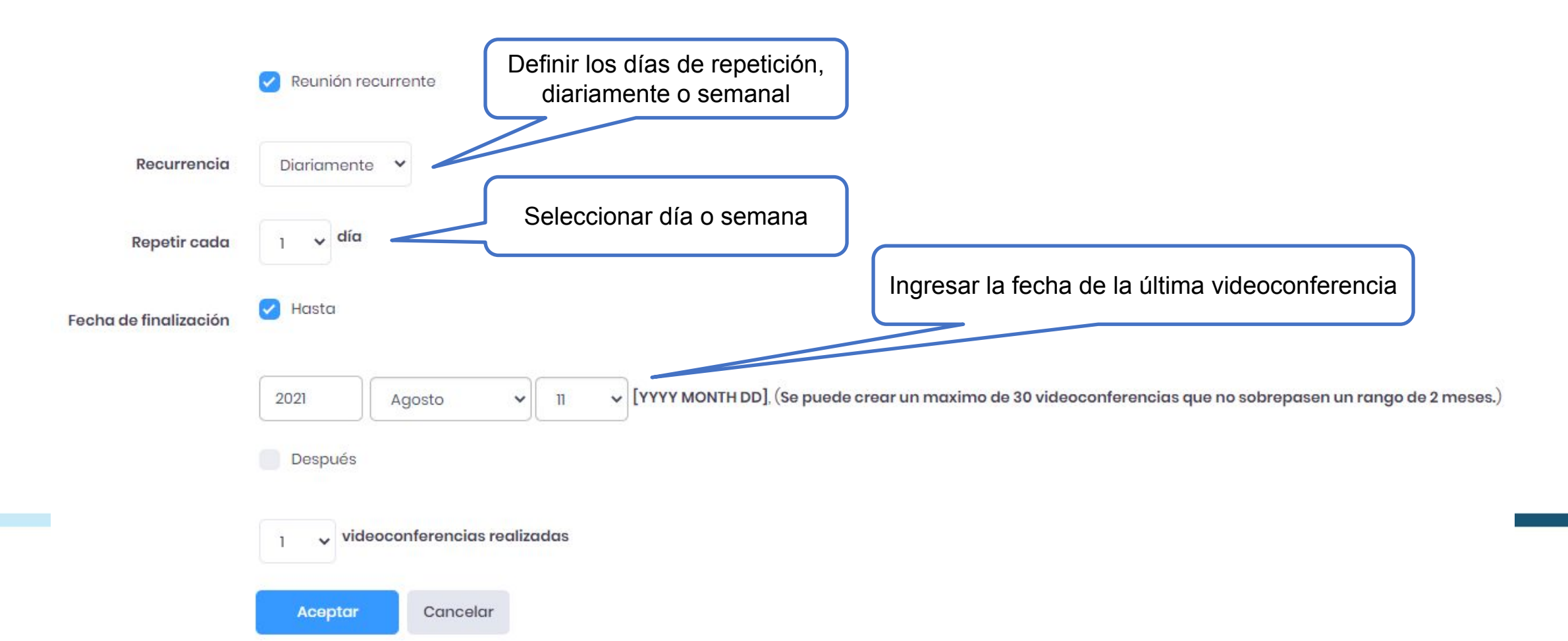

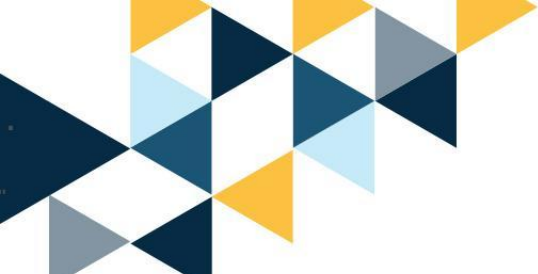

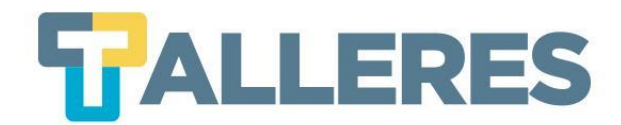

# Vista de las videoconferencias programadas

VideoConferencias Mi Portal \* Portal Administrativo - Curso de pruebas Administra... \* Meetings \* VideoConferencias

| Ayuda ?                |               |                              |                       |          |            |                        |            |        |                      |
|------------------------|---------------|------------------------------|-----------------------|----------|------------|------------------------|------------|--------|----------------------|
| Próximas               | Anteriores    |                              |                       |          |            |                        |            |        |                      |
|                        |               |                              |                       |          |            | Nueva Sala Google Meet | Nueva Sala | a Zoom | Asistencia del Curso |
| NOMBRE                 | ESTADO 🗘      | FECHA DE INICIO *            | FECHA DE FINALIZACIÓN | DURACIÓN | CONTRASEÑA | ASISTENCIA             |            |        | RE-ACTIVAR           |
| <mark>Estado:</mark> P | or Iniciar    |                              |                       |          |            |                        |            |        |                      |
| Clase 1                | No disponible | 05, Agosto 2021 05:15 PM     |                       | 1        |            |                        | <i>i</i> ( | Þ 🛍    |                      |
| Clase 1 *              | No disponible | 12, Agosto 2021 05:15 PM     |                       |          |            |                        | 1          | » 🛍    |                      |
| Clase 1                | No disponible | 19, Agosto 2021 05:15 PM     |                       |          |            |                        | 1          | Þ 🛍    |                      |
| 🔉 Clase 1 •            | No disponible | 26, Agosto 2021 05:15 PM     | <u></u>               |          |            |                        | 1          | Þ 🛍    |                      |
| Clase 1 *              | No disponible | 02, Septiembre 2021 05:15 PM | 200                   |          |            |                        | 1          | Þ 🛍    |                      |
| Clase 1 *              | No disponible | 09, Septiembre 2021 05:15 PM |                       | ÷.       |            |                        | 1          | Þ 🛍    |                      |

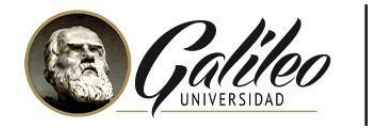

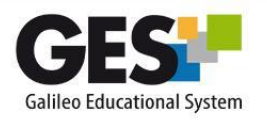

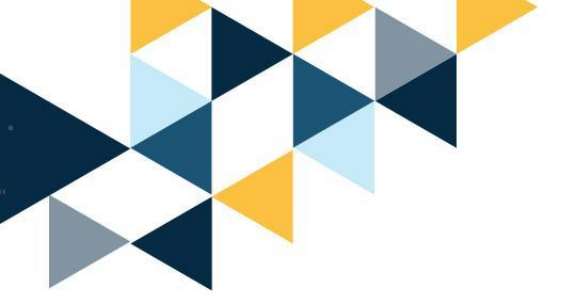

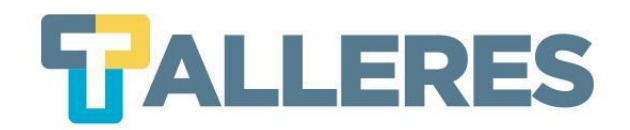

#### **Conociendo Google Meet**

• Iniciando la videoconferencia, clic en el botón Iniciar

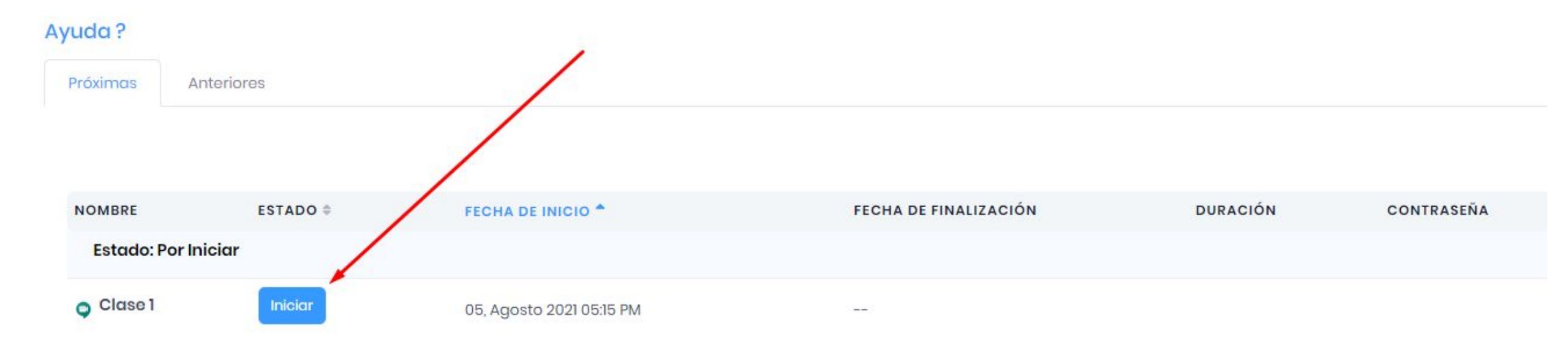

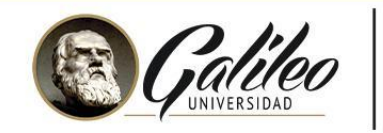

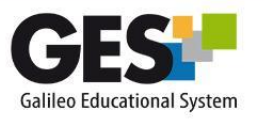

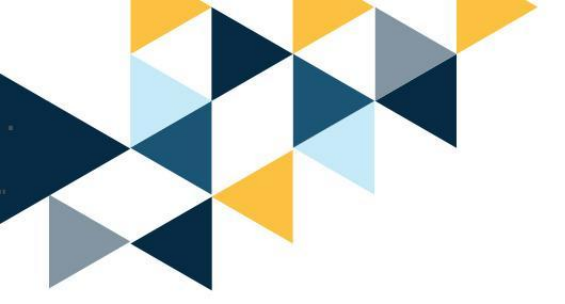

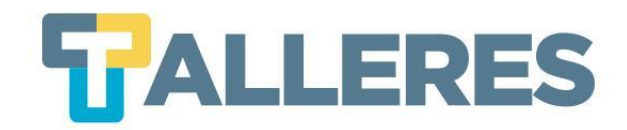

#### • Probar Micrófono y Cámara

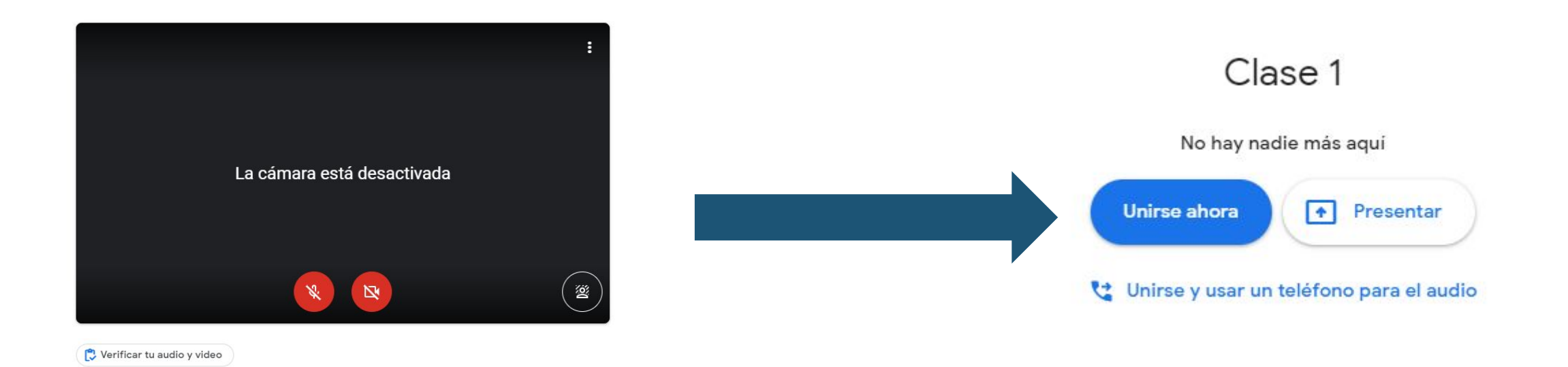

#### • Clic en el botón Unirse ahora

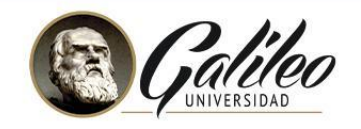

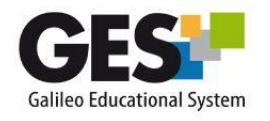

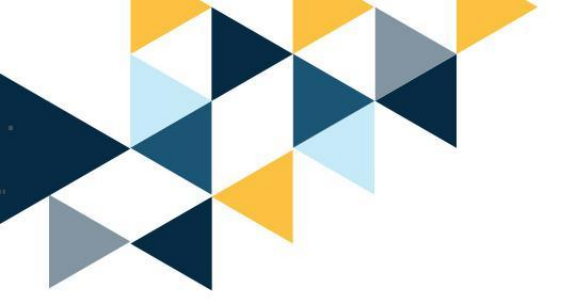

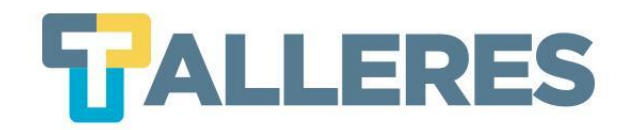

#### • Opciones dentro de la videoconferencia

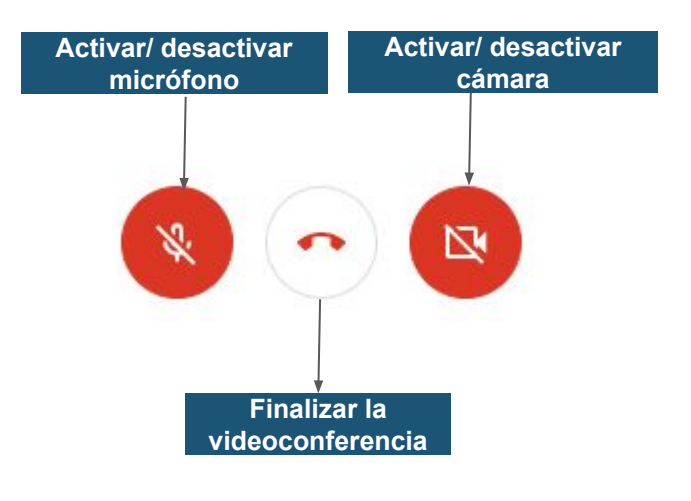

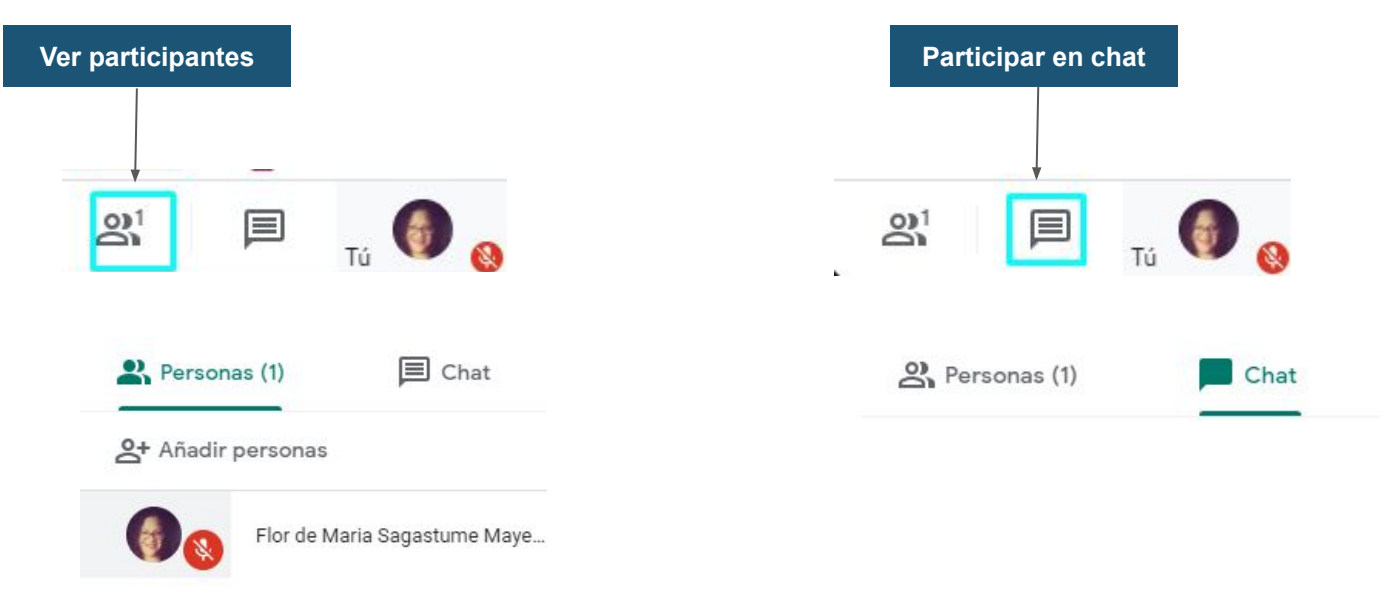

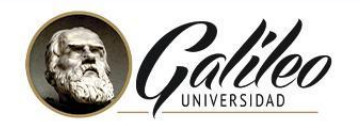

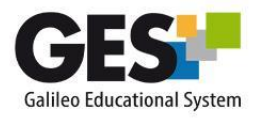

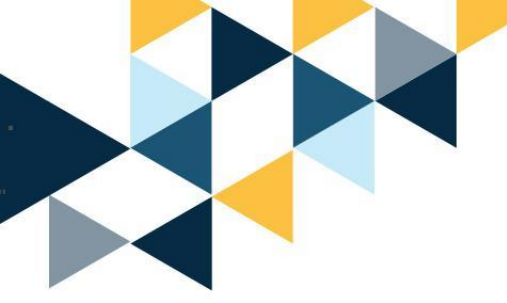

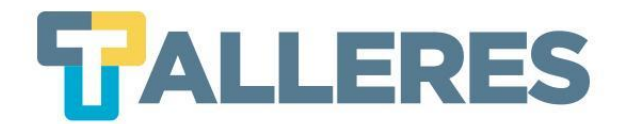

#### Grabando la videoconferencia

## **1.** Dar clic en este botón:

Presentar ahora

**2.** Dar clic en grabar la reunión

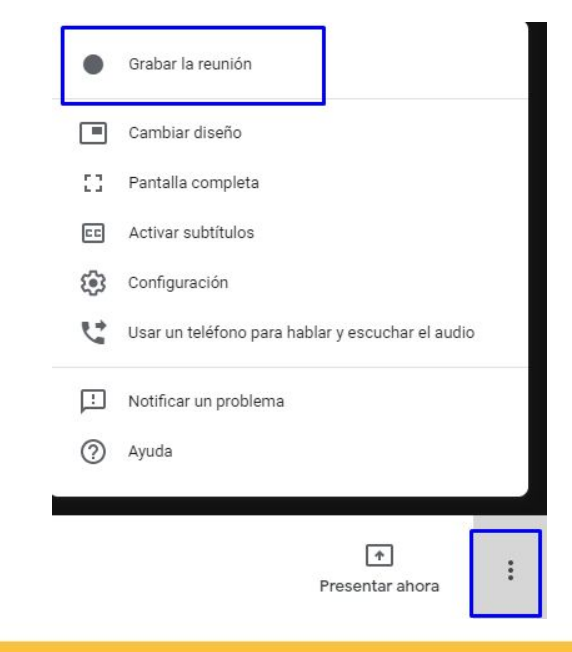

**3.** Se activará botón

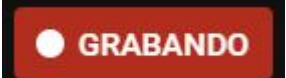

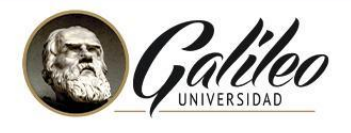

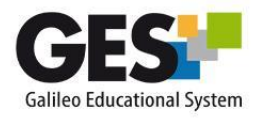

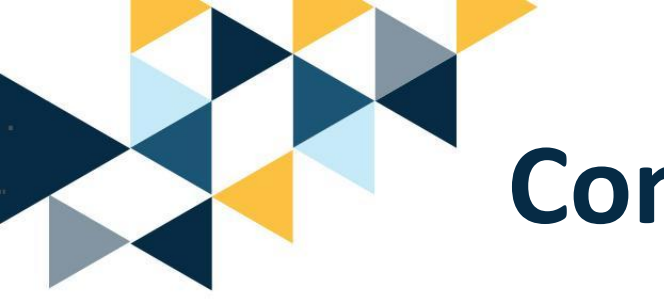

#### **Compartiendo la pantalla**

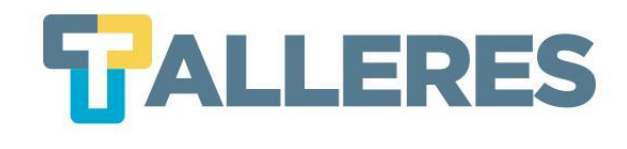

Detener la presentación

Compartir una ventana de aplicación

Chrome quiere compartir el contenido de tu pantalla con meet.google.com. Elige lo que quieres compartir.

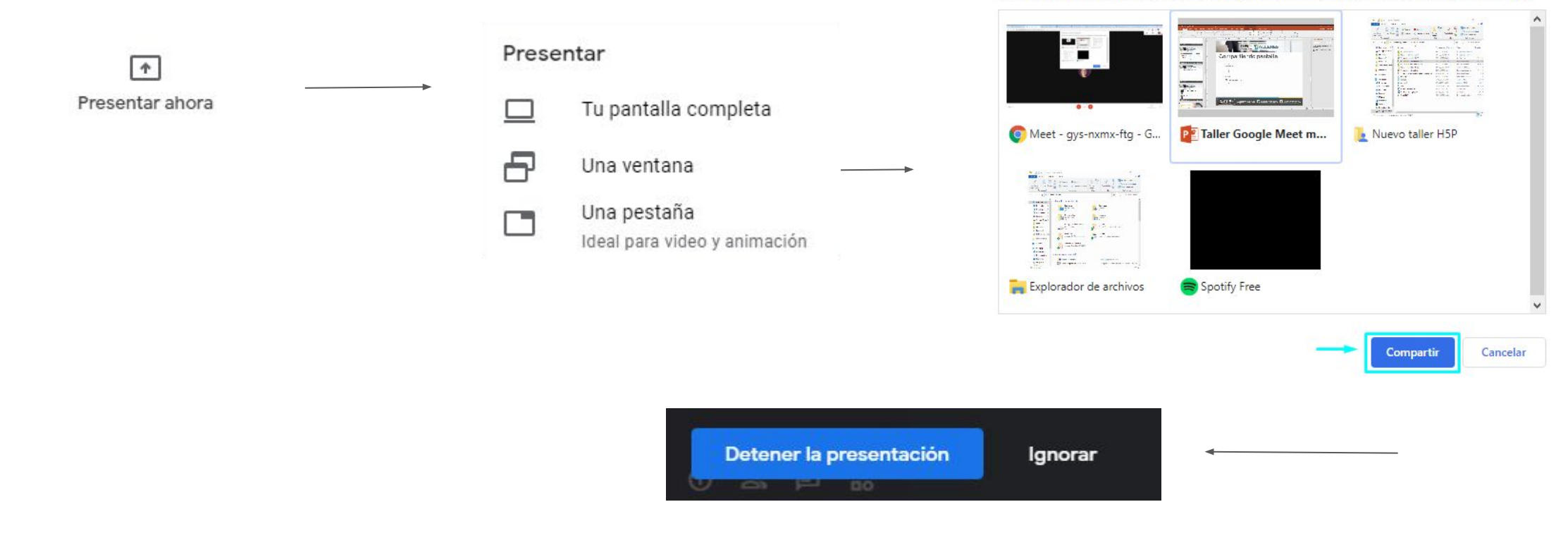

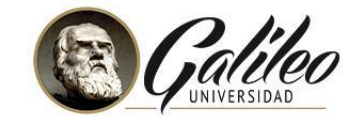

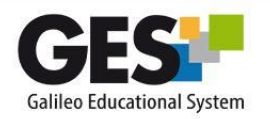

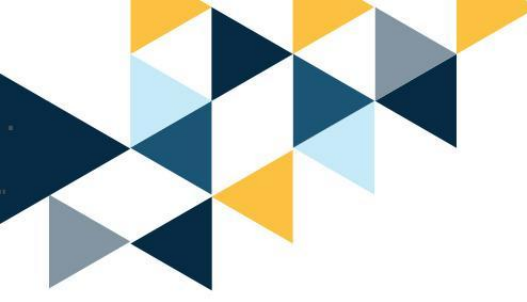

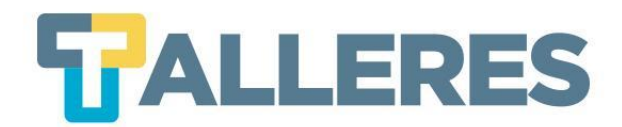

#### Finalizar la videoconferencia

#### 1. Dar clic en este botón:

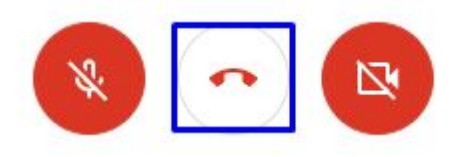

#### Abandonaste la reunión

| Volver a u | nirse     | Volver a  | i la pantalla | principal |
|------------|-----------|-----------|---------------|-----------|
|            |           |           |               |           |
| Qué te p   | areció la | calidad d | el audio y    | el video? |
| Qué te p   | areció la | calidad d | el audio y    | el video? |

## **2.** Regresar a GES y dar clic en botón finalizar

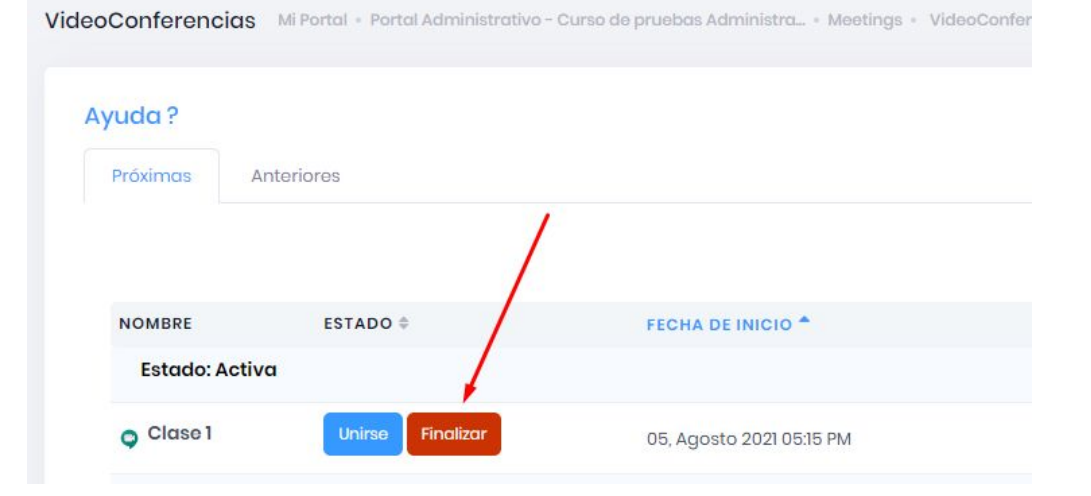

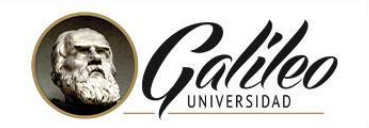

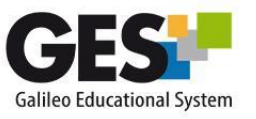